## Translations: Exporter un tutoriel en PDF/5/en

Once the tutorial open, click on the dotted icon (top right of the page), then click on **Export PDF** to download in PDF format.